# 

# USER GUIDE Xplan CONNECTOR – PART 1 (Initial Setup)

# Contents

| 1 | Xplan Connector Initial Setup                                    | 2  |
|---|------------------------------------------------------------------|----|
| 2 | Launching Xplan Connector                                        | 4  |
|   | 2.1 Import existing client from Xplan to DASH                    | 5  |
|   | 2.2 Create existing DASH client to Xplan                         | 6  |
|   | 2.3 Sync client data between DASH and Xplan                      | 7  |
|   | 2.4 Map between DASH and Xplan clients                           | 8  |
|   | 2.5 Delete the mapping between DASH and Xplan clients            |    |
| 3 | Launching Xplan Connector against a Contact                      | 9  |
|   | 3.1 Client Focus – Sync Client Data and File Notes               | 10 |
|   | 3.2 IPS – Import IPS data as a Scenario into DASH                | 11 |
|   | 3.3 Risk Researcher – Import Risk Researcher Scenarios into DASH | 11 |
|   | 3.4 Import Wealth Solver Scenarios into DASH                     | 12 |
|   | 3.2.5 Import XTools+ CALM Scenarios into DASH                    | 12 |
|   | 3.2.6 Check imported Scenarios in DASH                           | 13 |

# 1 Xplan Connector Initial Setup

The Xplan Connector App is used to sync data between DASH and Xplan.

Before using Xplan Connector App, you will need to enable the Xplan **connection to DASH** in IRESS Open. You will need Xplan Admin rights to complete this step:

- 1. In Xplan, navigate to IRESS Open page (Admin -> Site -> System Settings -> IRESS Open)
- 2. Once in IRESS Open, select both DASH tiles:
  - a. DASH Client Data is to enable transfer of Client Focus data between Xplan and DASH
  - b. **DASH Advanced** is to enable transfer of Scenarios from WealthSolver, Risk Researcher and XTools+ into DASH for SOA Generation.

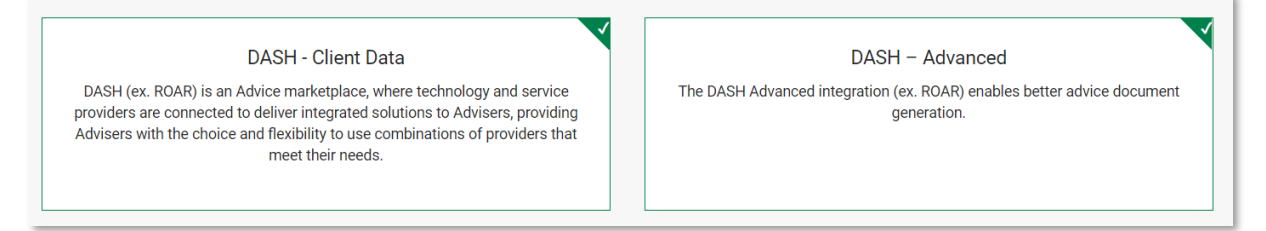

- 3. After reading the Terms of Service, select Activate.
- 4. Ensure your Xplan login has the below Xplan capabilities for the integration to work.

| Capabilities List |                  |             |         |        |                   |           |         |            |  |
|-------------------|------------------|-------------|---------|--------|-------------------|-----------|---------|------------|--|
| Client Focus      | Create Clients   | Create Doc  | ument   | Crea   | te/Edit Document  | Delete Do | ocument |            |  |
| Delete Docum      | ent Attachment   | Edit Client | Edit D  | etails | List/View Clients | Login     | Remove  | group data |  |
| View Client       | View Clients (Ed | it) View Po | rtfolio |        |                   |           |         |            |  |

#### Once the connection is **enabled**

- 5. In DASH, visit the Store and subscribe to **Xplan Connector** app.
- 6. Select the Apps panel and choose the Xplan Connector app

| Q Search | +           | III ♠ <b>°</b> ≍=    | ⑦ ET               |
|----------|-------------|----------------------|--------------------|
|          | Apps        |                      | ×                  |
|          | AstuteWheel | Client<br>Engagement | Dash ROA<br>Wizard |
|          | DynamicDocs | ProductRex           | Xplan              |

#### 7. Select the **App Setting** cog icon.

| iress Xplan      | ←<br>Connecto | <b>o</b> r | 鐐 | × |
|------------------|---------------|------------|---|---|
|                  | Launch        | Ø          |   |   |
| History<br>Empty |               |            |   | φ |

#### 8. Enter your Xplan Site URL and select Save

# 2 Launching Xplan Connector

When launching the XPlan Connector app from the Dashboard, you will be taken to the **Contact Management Dashboard** screen. This view shows a list of all Contacts that have been mapped between DASH and Xplan. In this view, you can manage your mapping and sync client data without having to be in any particular Contact.

1. Launch the Xplan Connector app – select the Apps panel > Launch Xplan Connector

|                 |                |                                               |        | 원 IMPORT               |
|-----------------|----------------|-----------------------------------------------|--------|------------------------|
| Xplan Client ID | Name           | Last Action                                   | Status |                        |
| <u>3975</u>     | Brenda Wayne   | Import DASH 06 Mar 2024, 11:33:18 am          | ~      | 🗘 SYNC 📄 LOGS 🗖 DELETE |
| <u>11495</u>    | Adele Testing  | UploadDocument Xplan 18 Jan 2024, 11:41:26 am | ~      | 🗘 SYNC 🗈 LOGS 🗖 DELETE |
| <u>5534</u>     | Clark Kentucky | UploadDocument Xplan 20 Dec 2023, 11:52:56 am | ~      | 🗘 SYNC 📑 LOGS 🗖 DELETE |
| <u>3707</u>     | Brenda Wayne   | Sync DASH 20 Dec 2023, 11:47:28 am            | ~      | 🗘 SYNC 🚯 LOGS 🗖 DELETE |
|                 |                |                                               |        |                        |

2. You will be taken to the Contact Management Screen

The Last Action Column shows the previous actions performed on the Contacts and the date and time of the action. This is helpful to see when the Sync was last completed.

The **definitions** for the actions under **Last Action** column are:

- Sync DASH -> Syncing from Xplan to DASH
- Sync Xplan -> Syncing from DASH to Xplan
- Import DASH -> Importing a new Xplan Contact to DASH
- Export Xplan -> Export a newly created contact from DASH to Xplan
- Map -> Create mapping between DASH Contact and Xplan Contact. If the same client appears in both systems.

The **Status** Column shows whether the sync was successful or not. If it is successful, it will show a green tick. If it is not successful, it will show an error (exclamation mark) icon. You can read the error message by clicking at the "**Logs**" in green colour.

## 2.1 Import existing client from Xplan to DASH

1. In the same **Contact Management Dashboard** screen, select **Import** and select **Import Xplan client to DASH**. This action will pass client data from Xplan into DASH.

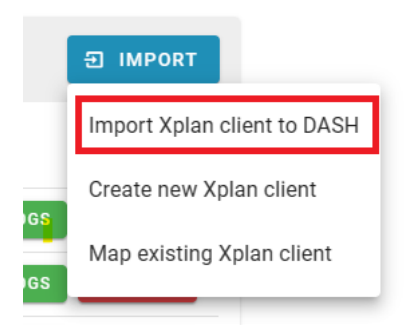

2. Search for your Xplan Client and click "Preview".

| Sea | arch client in Xpla         | n Jack          |            |          |               |         |  |  |  |  |  |
|-----|-----------------------------|-----------------|------------|----------|---------------|---------|--|--|--|--|--|
| In  | Import Xplan client to ROAR |                 |            |          |               |         |  |  |  |  |  |
|     | Xplan Client ID             | Name            | Туре       | Category | Adviser       |         |  |  |  |  |  |
|     | <u>2643</u>                 | Jack Fraserlink | Individual | Platinum | Adviser, Bill | PREVIEW |  |  |  |  |  |
|     | <u>4673</u>                 | Jack Bucket     | Individual |          | Adviser, John | PREVIEW |  |  |  |  |  |
|     | <u>4962</u>                 | Jack Black      | Individual |          | Adviser, John | PREVIEW |  |  |  |  |  |

3. Confirm the correct client has been selected and select Import.

| Mr. Jack Fraserlink          |               | Jill Fraserlink              |               |
|------------------------------|---------------|------------------------------|---------------|
| Client Type                  | Individual    | Client Type                  | Individual    |
| Adviser                      | Adviser, Bill | Adviser                      | Adviser, Bill |
| Category                     | Platinum      | Category                     | Platinum      |
| <b>ç</b> <sup>≉</sup> Gender | Male          | <b>ç</b> <sup>≉</sup> Gender | Female        |
| Date of Birth                | 01/01/1981    | Date of Birth                | 02/02/1982    |
|                              |               |                              |               |
|                              |               |                              | CANCEL        |

4. Once complete, view the Contact in DASH by searching within the Contacts section. You'll notice a green tick next to the status.

# 2.2 Import existing client from DASH to Xplan

If you have created a new contact in DASH, that is not in XPlan:

1. Select Import > Create new Xplan client.

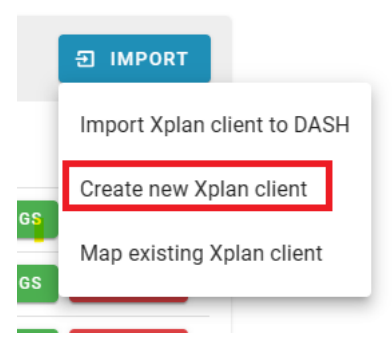

2. Search DASH for the contact name from DASH, select Create

| Creat | e new Xplan client                                |  | t ovuo | Disco  |    |
|-------|---------------------------------------------------|--|--------|--------|----|
| ŝ     | DASH Contact<br>Please type client name to search |  |        |        | -  |
|       |                                                   |  | CANC   | ELCREA | TE |

3. Once the export is finished, you can check the client by clicking the "Xplan Client ID" to see the client in Xplan.

|                 |                 |                                       |              | 된 IMPORT               |
|-----------------|-----------------|---------------------------------------|--------------|------------------------|
| Xplan Client ID | Name            | Last Action                           | Status       |                        |
| <u>11294</u>    | Jake Tester     | Export Xplan 17 Feb 2022, 09:30:24 am | $\checkmark$ | 🗘 SYNC 🔝 LOGS 🗖 DELETE |
| <u>2644</u>     | Jill Fraserlink | Import ROAR 17 Feb 2022, 09:05:40 am  | $\checkmark$ | 🗘 SYNC 🔝 LOGS 🗍 DELETE |

# 2.3 Sync client data between DASH and Xplan

After exporting and importing the client, changes you make in DASH or Xplan can be synced interchangeably.

If you want to sync Xplan changes to DASH, click **Sync to DASH** or if you want to sync DASH changes to Xplan click **Sync to Xplan.** 

| <u>3975</u>  | <u>Brenda Wayne</u> | Import DASH 06 Mar 2024, 11:33:18 am          | $\checkmark$ | 🗘 SYNC 📓 LOGS 🗖 DELETE  |
|--------------|---------------------|-----------------------------------------------|--------------|-------------------------|
| <u>11495</u> | Adele Testing       | UploadDocument Xplan 18 Jan 2024, 11:41:26 am | ~            | Sync to DASH 35 DELETE  |
| <u>5534</u>  | Clark Kentucky      | UploadDocument Xplan 20 Dec 2023, 11:52:56 am | ~            | Sync to Xplan as Delete |
| <u>3707</u>  | Brenda Wayne        | Sync DASH 20 Dec 2023, 11:47:28 am            | ~            | 🗘 SYNC 🔹 LOGS 🗖 DELETE  |

# 2.4 Map between DASH and Xplan clients

When you have a Contact which already exists in both DASH and Xplan, you should map or link these Contacts to create a connection between these two Contacts, and you will be able to sync data between Xplan and DASH.

 To create a mapping, click on the "Import" in Contact Management Dashboard and click "Map Existing Xplan client".

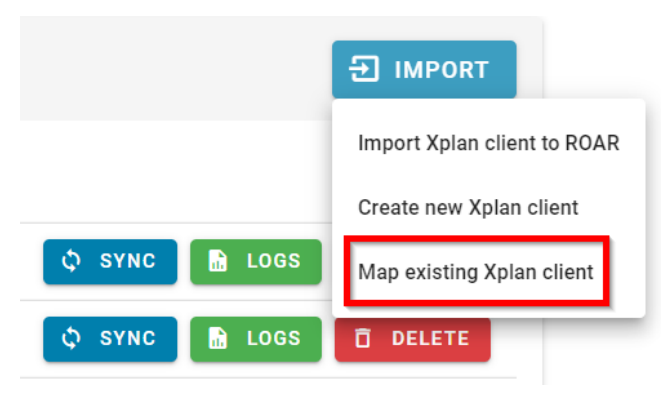

2. Find the Contact in both DASH and Xplan and click "Confirm".

Map existing Xplan client

| 50 | ROAR Contact                       | <br>5 | Xplan Client                      |        | •       |
|----|------------------------------------|-------|-----------------------------------|--------|---------|
| L  | Please type contact name to search | L     | Please type client name to search | CANCEL | CONFIRM |

After the mapping is done, you will see that the Contacts are mapped, and you can either choose "Sync to DASH" or "Sync to Xplan".

| 2643        | Jack Fraserlink | Import ROAR 17 Feb 2022, 09:05:40 am | $\checkmark$ | 🗘 SYNC 🕞 LOGS 📋 DELETE   |
|-------------|-----------------|--------------------------------------|--------------|--------------------------|
| <u>4531</u> | Lucy Moose      | Map 16 Feb 2022, 04:44:36 pm         | $\checkmark$ | 🗘 SYNC 🗎 LOGS 📋 DELETE   |
| <u>4529</u> | Bruce Moose     | Map 16 Feb 2022, 04:44:34 pm         | $\checkmark$ | Sync to ROAR LOGS DELETE |
| <u>4637</u> | Moose SMSF      | Map 03 Feb 2022, 01:56:31 pm         | $\checkmark$ | Sync to Xplan            |

# 2.5 Delete the mapping between DASH and Xplan clients

Mappings can be deleted, and they can be deleted by clicking the **"Delete"** button in the Client Management Dashboard.

| Xplan Client ID | Name            | Last Action                           | Status       |                        |
|-----------------|-----------------|---------------------------------------|--------------|------------------------|
| <u>11294</u>    | Jake Tester     | Export Xplan 17 Feb 2022, 09:30:24 am | ~            | 🗘 SYNC 🗈 LOGS 🗖 DELETE |
| 2644            | Jill Fraserlink | Import ROAR 17 Feb 2022, 09:05:40 am  | $\checkmark$ | 🗘 SYNC 🖹 LOGS 🗍 DELETE |
| 2643            | Jack Fraserlink | Import ROAR 17 Feb 2022, 09:05:40 am  | ~            | 🗘 SYNC 🚡 LOGS 🗇 DELETE |
| <u>4531</u>     | Lucy Moose      | Map 16 Feb 2022, 04:44:36 pm          | $\checkmark$ | 🗘 SYNC 🗈 LOGS 🗖 DELETE |

**Note:** Deleting the mapping won't delete the Contacts in DASH or Xplan.

# **3** Launching Xplan Connector against a Contact

If you launch the Xplan Connector against a Contact, you will get one of the two dashboards depending on the Contact you choose.

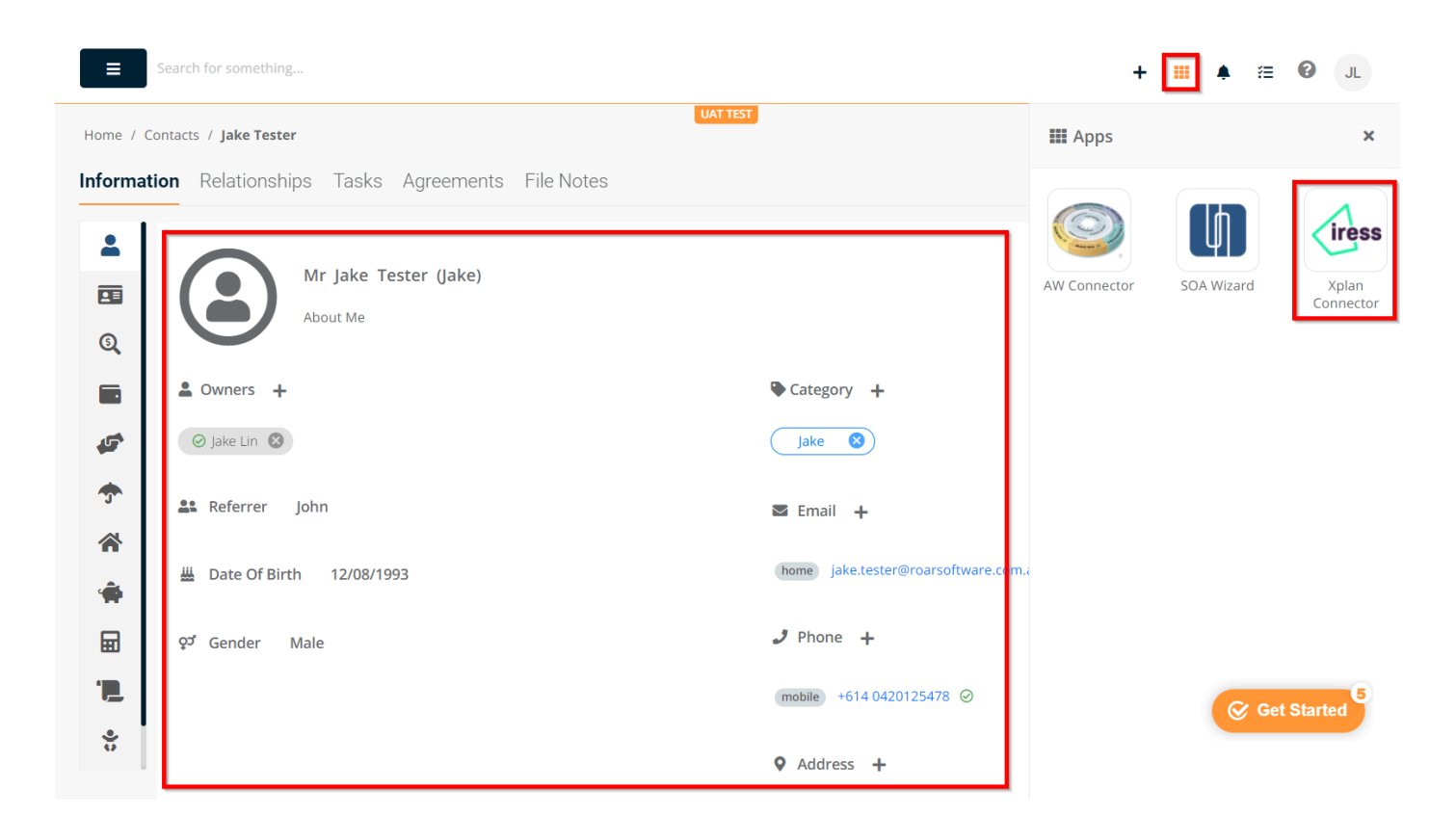

If you launch the Xplan Connector against a Contact that hasn't been mapped with Xplan before, you will see the dashboard with the options to "Create new Xplan client" or "Map existing Xplan client".

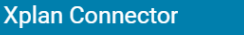

This contact is currently not mapped to Xplan, please choose an action below to start:

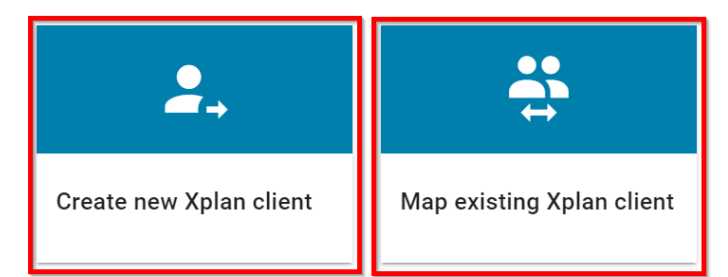

- 1. Choose "Create new Xplan client" if the client doesn't exist in Xplan. This will create a new Contact in Xplan.
- 2. Choose "**Map existing Xplan client**" if the client already exists in Xplan. This will create a connection between the Contact in DASH and Xplan.

If you launch the Xplan Connector against a Contact that is already mapped to Xplan, you will see the following dashboard with the options to:

1. Sync client data and file notes

Хр

- 2. Import IPS data as a Scenario into DASH
- 3. Import Risk Researcher Scenarios into DASH
- 4. Import Wealth Solver Scenarios into DASH
- 5. Import XTools+ CALM Scenarios into DASH

| Sync client data and file notes                      |                                                                  |                                         |                                           |  |  |  |  |
|------------------------------------------------------|------------------------------------------------------------------|-----------------------------------------|-------------------------------------------|--|--|--|--|
| Import client scenarios                              |                                                                  |                                         |                                           |  |  |  |  |
| To import client scenarios for the below Xplan modul | es to ROAR, please click on the below button to provide addition | al Xplan authorisation.                 |                                           |  |  |  |  |
|                                                      |                                                                  |                                         |                                           |  |  |  |  |
| jan −                                                | <del>Q</del>                                                     | <u>S</u>                                | 1<br>CO                                   |  |  |  |  |
|                                                      | Dick Decearcher                                                  | Wealth Solver                           | YToolst                                   |  |  |  |  |
| Import IPS data as a connecto into POAR              | Import Dick Decearcher scenarios into DOAD                       | Import Wealth Solver conscion into DOAD | Import VToole+ CALM comprise into POAR    |  |  |  |  |
| Import instrate as a scenario III.0 ROAR             | Import Risk Researcher Scenarios IIIO ROAR                       | Import wearn sover scenarios lifto ROAR | Import X roois+ CALW scenarios III.0 ROAR |  |  |  |  |
|                                                      |                                                                  |                                         |                                           |  |  |  |  |

**Note:** To import Client Scenarios from Xplan to DASH, please click on the "**Xplan Authorisation**" button to provide additional Xplan authorisation.

# 3.1 Client Focus – Sync Client Data and File Notes

In the Client Engage option, this allows you to sync Client Fact Find data and File Notes in Xplan's Client Dashboard.

**Note:** Only File Notes from DASH can be uploaded to Xplan's File Notes. File note sync is one way - from DASH to Xplan only.

| <u>John Nguyen</u> (Xplan Client ID: <u>7803</u> ) |              |            | 1 UPLOAD FILE NOTE       | ¢ sync |
|----------------------------------------------------|--------------|------------|--------------------------|--------|
| Action                                             | Result       | User       | Last updated             |        |
| Sync to ROAR                                       | $\checkmark$ | Hayley Bui | 22 Dec 2021, 10:36:20 am | ~      |
| Sync to Xplan                                      | A            | Hayley Bui | 30 Nov 2021, 04:10:46 pm | ~      |
| Sync to ROAR                                       | ~            | Hayley Bui | 27 Oct 2021, 03:59:08 pm | ~      |

## 3.2 IPS – Import IPS data as a Scenario into DASH

You can import IRESS Portfolio System (IPS) data as a Scenario into DASH and use it to populate into your SOA documents.

To import the IPS Scenarios, please click the "IPS tile" on the main Dashboard and then click "Import".

| <br>Xplan Conne | ctor » IPS Data |                             |                    |                      |      |          |        |
|-----------------|-----------------|-----------------------------|--------------------|----------------------|------|----------|--------|
|                 |                 |                             |                    |                      |      |          |        |
|                 |                 |                             |                    |                      |      |          |        |
|                 | ID              | Name                        | Last Imported Time | Last Imported Status |      |          |        |
|                 | lps-7803-J7803  | John & Marry Nguyen (Joint) |                    |                      |      |          | IMPORT |
|                 | lps-7803-C7803  | Nguyen, John                |                    |                      |      |          | IMPORT |
|                 |                 |                             |                    | Rows per page:       | 10 🔻 | 1-2 of 2 | < >    |

To navigate back to the main Dashboard, click on the "nine-square" icon at the top left corner.

#### 3.3 Risk Researcher – Import Risk Researcher Scenarios into DASH

You can import Risk Researcher Scenarios into DASH and use it to populate into your SOA documents.

To import the Risk Researcher Scenarios, please click the "**Risk Researcher tile**" on the main Dashboard and then click "**Import**".

| <br>Xplan Conne | ctor » Risk Researcher Sce | narios                 |                          |                      |               |        |
|-----------------|----------------------------|------------------------|--------------------------|----------------------|---------------|--------|
|                 |                            |                        |                          |                      |               |        |
|                 |                            |                        |                          |                      |               |        |
|                 | ID                         | Name                   | Last Imported Time       | Last Imported Status |               |        |
|                 | RiskResearcher-7803-661    | John Insurance Updated | 09 Dec 2021, 02:35:55 pm | Info                 | © LOGS        | IMPORT |
|                 |                            |                        |                          | Rows per page:       | 10 🔻 1-1 of 1 | < >    |

You can view the "**Logs**" if the import gives you a warning message like above. You can see the **detailed logs** by clicking on the dropdown icon circled below.

| Action                  | Result | User       | Last updated                 |     |
|-------------------------|--------|------------|------------------------------|-----|
| Import Scenario to ROAR | (i)    | Hayley Bui | 09 Dec 2021, 02:36:36 pm     | ~   |
| Import Scenario to ROAR | i      | Hayley Bui | 30 Sep 2021, 12:43:57 pm     | ~   |
|                         |        |            | Rows per page: 10 ▼ 1-2 of 2 | < > |

 $\times$ 

# 3.4 Import Wealth Solver Scenarios into DASH

You can import Wealth Solver Scenarios into DASH and use it to populate into your SOA documents.

To import the Wealth Solver Scenarios, please click the "Wealth Solver tile" on the main Dashboard and then click "Import".

| <br>Xplan Conne | Xplan Connector » Wealth Solver Scenarios |                                          |                          |                      |         |        |  |  |  |
|-----------------|-------------------------------------------|------------------------------------------|--------------------------|----------------------|---------|--------|--|--|--|
|                 |                                           |                                          |                          |                      |         |        |  |  |  |
|                 |                                           |                                          |                          |                      |         |        |  |  |  |
|                 | ID                                        | Name                                     | Last Imported Time       | Last Imported Status |         |        |  |  |  |
|                 | WealthSolver-5534-708                     | Clark Lois Joint rollovers and switching | 23 Feb 2022, 03:42:29 pm | Failed               | × LOGS  | IMPORT |  |  |  |
|                 | WealthSolver-5534-412                     | Combined Proposals for Inv & Super opyC  | 07 Jun 2021, 03:08:24 pm | Info                 | O LOGS  | IMPORT |  |  |  |
|                 | WealthSolver-5534-77                      | Full rollover                            | 28 Apr 2021, 09:38:46 pm | Warning              | ▲ LOGS  | IMPORT |  |  |  |
|                 | WealthSolver-5534-246                     | Investment & Super advice                | 18 May 2021, 09:20:04 am | Info                 | () LOGS | IMPORT |  |  |  |

If the import failed, you would see the failed status and click on the "Logs" to see the error message.

## 3.2.5 Import XTools+ CALM Scenarios into DASH

You can import Xtools+ CALM Scenarios into DASH and use it to populate into your SOA documents.

To import the Xtools+ Scenarios, please click the "Xtools+ tile" on the main Dashboard and then click "Import".

| ID 个                                | Name                | Last Imported Time       | Last Imported Status |                   |
|-------------------------------------|---------------------|--------------------------|----------------------|-------------------|
| XtoolsPlus-5534-Current Position    | Current Position    | 15 Feb 2022, 09:48:19 am | Success              | ✓ LOGS            |
| XtoolsPlus-5534-Insurance & Sal Sac | Insurance & Sal Sac | 18 May 2021, 09:41:35 am | Success              | ✓ LOGS            |
| XtoolsPlus-5534-Max Loan Repayments | Max Loan Repayments | 17 Feb 2021, 11:04:28 am | Failed               | × LOGS IMPORT     |
| XtoolsPlus-5534-Retirement          | Retirement          | 17 Jan 2022, 05:44:46 pm | Success              | ✓ LOGS            |
|                                     |                     |                          | Rows per page:       | 10 ▼ 1-4 of 4 < > |

If the import was successful, you will see the green tick with the status "Success".

# 3.2.6 Check imported Scenarios in DASH

Once you have imported Scenarios to DASH, you can check that these have successfully been imported.

To do this, go back into DASH, and under the History section of the Xplan Connector, you will see details of the imported Scenarios. These are now ready to be selected for SOA generation.

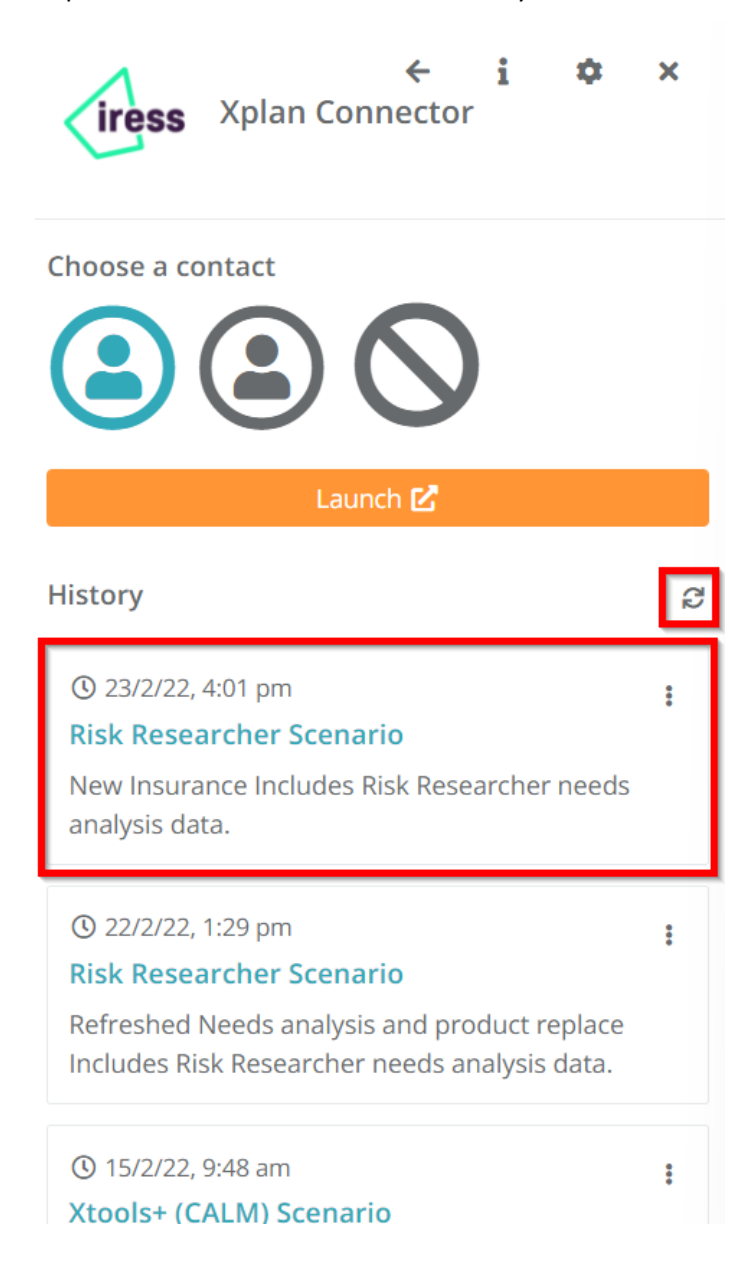

Note: Please click on the "refresh" button if your imported scenarios are not showing.